# BD04 – příklad 1

#### 1. Konstrukce

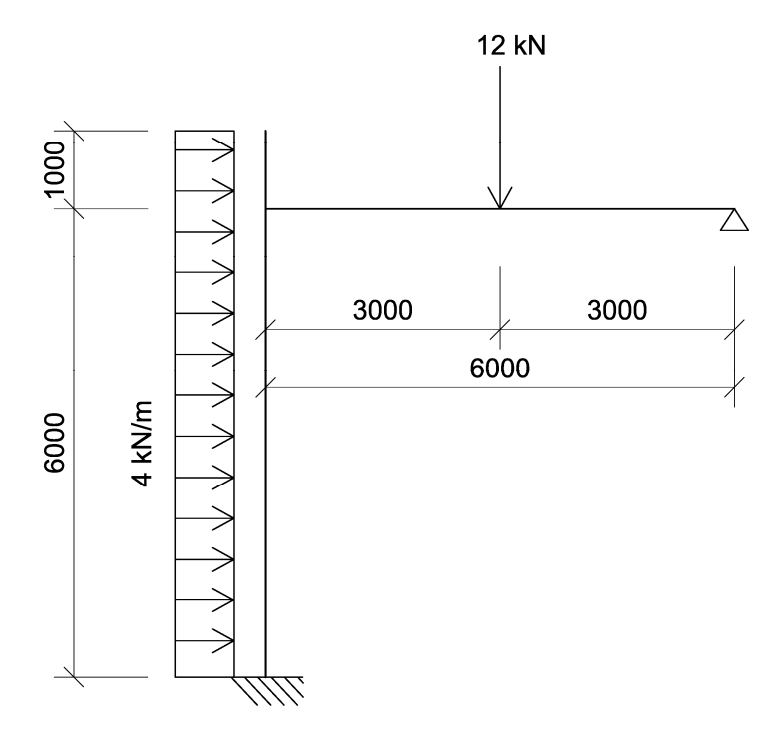

### 2. Materiál a profil

Beton C 25/30 (E = 24 GPa, v = 0,2)

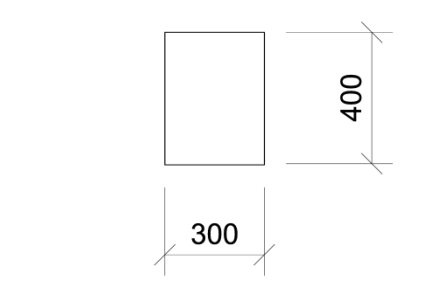

#### 3. Zatížení

Pouze zatížení dle schématu bez vlastní tíhy.

## Postup zadání a výpočtu v RFEMu

1. Po spuštění RFEMu zvolíme typ modelu – v našem případě jde o 2D – XZ. Nový model pojmenujeme, např. *Úloha 1.* 

| Obecné Možnosti Historie             |       |                                                     |                           |
|--------------------------------------|-------|-----------------------------------------------------|---------------------------|
| Název modelu                         | Popis |                                                     |                           |
| Úloha 1                              |       |                                                     |                           |
| Název projektu                       | Popis |                                                     |                           |
| 🗀 Příklady                           | -     |                                                     |                           |
| Složka:                              |       |                                                     | <b>S</b>                  |
| C:\Program Files\Dlubal\Příkla       | dy    |                                                     |                           |
| Typ modelu                           |       | Klasifikace zatěžovacích stavů                      | a kombinací               |
| 🕑 3D                                 |       | Podle normy:                                        | Národní příloha:          |
| D 2D - XY (uz/qx/qy)                 | →x    | EN 1990 + EN 1995                                   | 👻 💽 CEN 🛛 🔻 💽             |
| <u>2</u> D - XZ (ux/uz/φγ) <u>1</u>  |       | 🔲 Automatiala un tua 🏧 kambin                       |                           |
| © 2D - X <u>Y</u> (ux/uγ/φz)         |       | Automatický vytvoří Kombin     A Kombinace zatížení | ace                       |
|                                      |       | <ul> <li>Kombinace výsledků (por</li> </ul>         | uze pro lineární analýzu) |
| l<br>Kladná orientace globální osy Z |       | Šabiona                                             |                           |
| 🔿 Nahoru                             |       | Otevřít model ze šablony:                           |                           |
| Olů                                  |       |                                                     | - 3                       |
| Komentář                             |       |                                                     |                           |
|                                      |       |                                                     | - 🖻                       |

2. Začneme zadáním materiálu. V navigátoru projektu klikneme pravým tlačítkem na *Materiály* a zvolíme *Nový materiál*.

| 😪 RFEM 5.01 - [Úloha 1*]  | 100 000                                  |                   |         |
|---------------------------|------------------------------------------|-------------------|---------|
| Soubor Úpr <u>a</u> vy Zo | obrazit Vlož <u>i</u> t Vý <u>p</u> očet | Výsled <u>k</u> y | Nástroj |
| i 🗋 🗃 🕄 🅄 🛄 🗐 🕅           |                                          | o 😴               |         |
| 1 · · / 2 · 2 ·           | 🛓 🏪 🖕 🎮 - 🏁 哲                            | 1 🛍 -             | 0 - 2   |
| Navigátor projektu - Data | άx                                       | 10.<br>10.        | 36      |
| RFEM                      | *                                        |                   |         |
| 🗄 🙀 Úloha 1* [Příklady]   |                                          |                   |         |
| Uzly                      |                                          |                   |         |
| Linie                     |                                          |                   |         |
| B Plochy                  | Upravit materiál                         |                   | Enter   |
| 🛄 Télesa 🚼                | Nový materiál                            |                   |         |
| 📴 Otvory 😭                | Jdi do tabulky                           |                   |         |
| Liniové 🚿                 | Smazat všechny materiály                 |                   | Del     |
| 📴 Plošné 📷                | Smazat všechny nepřiřazen                | é materiál        | y .     |
| 🔤 Liniové                 | 75kladal údala                           |                   |         |
| Promér 🛅                  | Zakladni udaje                           |                   |         |
| E Průřezy                 | Seunotky a desetinina mista              | 10                |         |
| Klouby 🎘                  | Nastavení zobrazení                      |                   |         |

3. Kliknutím na ikonu vybereme v knihovně zadaný materiál. V našem případě jde o beton C 25/30. Skupinu norem zvolíme EN.

| Databáze materiálů           |                                  |                          | ×  |
|------------------------------|----------------------------------|--------------------------|----|
| Filtr                        | Převzít materiál                 |                          |    |
| Skupina kategorií materiálu: | Označení materiálu               | Norma                    | -  |
| Beton                        | ➡ Beton C12/15                   | EN 1992-1-1:2004/AC:2010 |    |
|                              | 🔲 Beton C16/20                   | EN 1992-1-1:2004/AC:2010 |    |
| Kategorie materiálu:         | Beton C20/25                     | EN 1992-1-1:2004/AC:2010 |    |
| Beton                        | <ul> <li>Beton C25/30</li> </ul> | EN 1992-1-1:2004/AC:2010 |    |
| Churches and an              | Beton C30/37                     | EN 1992-1-1:2004/AC:2010 |    |
| Skupina norem:               | 🔲 Beton C35/45                   | EN 1992-1-1:2004/AC:2010 |    |
| EN                           | Teton C40/50                     | EN 1992-1-1:2004/AC:2010 | 11 |
| Norma:                       | 🔲 Beton C45/55                   | EN 1992-1-1:2004/AC:2010 |    |
| EN 1992-1-1-2004/AC-201      | 📕 🔲 Beton C50/60                 | EN 1992-1-1:2004/AC:2010 |    |
| EN TOOL T TEOONTO.LOT        | Beton C55/67                     | EN 1992-1-1:2004/AC:2010 |    |
|                              | Beton C60/75                     | EN 1992-1-1:2004/AC:2010 |    |
|                              | Beton C70/85                     | EN 1992-1-1:2004/AC:2010 |    |
|                              | 🔲 Beton C80/95                   | EN 1992-1-1:2004/AC:2010 |    |
| Včetně neplatných            | 💽 🔲 Beton C90/105                | EN 1992-1-1:2004/AC:2010 | •  |
| Pouze oblíbené               | 2 h                              |                          | X  |

4. Z knihovny jsme tak převzali beton C 25/30 s jeho předdefinovanými materiálovými charakteristikami.

| Nový materiál                   |             |            | ×                    |
|---------------------------------|-------------|------------|----------------------|
| Č. Barva tisku Ozn              | ačení       |            | 1                    |
| 2 🛛 🐼 Be                        | ton C25/30  |            |                      |
| Materiálové konstanty           |             |            | 1                    |
| Modul pružnosti                 | E :         | 31000.000  | [MPa]                |
| Smykový modul                   | G:          | 13100.000  | [MPa]                |
| Poissonův součinitel            | v:          | 0.183      | [-]                  |
| Měrná tíha                      | γ:          | 25.00      | [kN/m <sup>3</sup> ] |
| Součinitel teplotní roztažnosti | ol:         | 1.0000E-05 | [1/°C]               |
| Dílčí součinitel spolehlivosti  | <b>γм</b> : | 1.00       | Ð                    |
| Materiálový model:              |             | Izotropní  | •                    |
| Komentář                        |             |            |                      |
|                                 |             |            | - 🗗                  |
|                                 |             | OK         | Storno               |

5. Pokud chceme mít hodnoty modulů pružnosti uvedeny v GPa, jako je tomu v zadání, klikneme na ikonu a změníme jednotky.

| Materialy                   |          |            |
|-----------------------------|----------|------------|
|                             | Jednotka | Des. místa |
| Moduly E, G:                | GPa      | - 3 - 4    |
| Měmé tíhy:                  | kN/m^3   | - 2 -      |
| Souč. teplotní roztažnosti: | [1/℃     | ▼ 2 ÷      |
| Poissonovy                  | 1        | - 3‡ •     |
| Součinitele:                | -        | - 2 - 4    |

6. Podle zadání přepíšeme hodnotu modulu pružnosti *E* a hodnotu Poissonova součinitile *v*.

| 5. Barva tisku Ozna             | čení         |                            |          |
|---------------------------------|--------------|----------------------------|----------|
| 2 📗 🐼 Beto                      | in C25/30    |                            | <u>a</u> |
| Materiálové konstanty           |              |                            |          |
| Modul pružnosti                 | Ε:           | 24.000 🔃 [GPa]             |          |
| Smykový modul                   | G:           | 10.000 💠 [GPa]             |          |
| Poissonův součinitel            | v:           | 0.200 🔃 [-]                |          |
| Měrná tíha                      | γ:           | 25.00 🔃 [kN/m <sup>3</sup> | 1        |
| Součinitel teplotní roztažnosti | α:           | 1.0000E-05 + [1/°C]        |          |
| Dílčí součinitel spolehlivosti  | γ <b>M</b> : | 1.00 🜩 [·]                 |          |
| Materiálový model:              |              | Izotropní                  | •        |
| Komentář                        |              |                            | ··· ···  |
|                                 |              |                            | -        |

7. Přistoupíme k zadání průřezu. V navigátoru projektu klikneme pravým tlačítkem na *Průřezy* a zvolíme *Nový průřez*.

| 💸 RFEM 5.01 - [Úloha 1*]      | 1. 1998 A.                             |                       |
|-------------------------------|----------------------------------------|-----------------------|
| Soubor Úpr <u>a</u> vy        | Zobrazit Vlož <u>i</u> t Vý <u>p</u> o | čet Výsled <u>k</u> y |
| i 🗋 💕 🕄 🕄 🛄 🕮                 | BASCI                                  |                       |
| · · / 2 · 2 ·                 | 2 2 5 S A - 2                          | <u>a Ki   🗗 -</u>     |
| Navigátor projektu - Data     | д×                                     | 2.                    |
|                               | dpory 🔺                                |                       |
| 📴 Plošné poc<br>📴 Liniové klo | lpory<br>uby                           |                       |
| Proměnné<br>Proměnné          | tloušťky<br>plochy                     |                       |
| Průřej                        |                                        |                       |
| 🛅 Kloub 🔛                     | Upravit prûřez                         | Enter                 |
| 🔯 Excen 📁                     | Nový průřez                            |                       |
| 🔀 Dělen ᢖ                     | Jdi do tabulky                         |                       |
| 🖄 Pruty<br>🛅 Žebra 🚿          | Smazat všechny průřezy                 | Del                   |
| 📴 Podla 👬                     | Smazat nepřiřazené prů                 | iřezy                 |
| 🗓 Nelin<br>🚵 Sady   🖆         | Základní údaje                         |                       |
| 📴 Průnil 🚥                    | Jednotky a desetinná m                 | iísta                 |
| 🔤 🛄 Zahuštění                 | sítě prvků                             | ±                     |

8. Průřez můžeme zadat v knihovnách kliknutím na ikonu 🔊 nebo přímo kliknutím na ikonu obdélníkového průřezu 🖳 . Zvolíme parametry průřezu.

| 1  |         | 19   |
|----|---------|------|
| Ь: | 300.0   | [mm] |
| h: | 400.0 🜩 | [mm] |

9. Námi vytvořený obdélníkový průřez by měl vypadat následovně. Materiál průřezu byl automaticky zvolen jako beton C 25/30. Máme-li definováno více materiálů, můžeme jej pro daný průřez změnit v poli se seznamem.

| 1                                                                                                   |             | Obdélník 300        | /400               |                  |                                               |
|----------------------------------------------------------------------------------------------------|-------------|---------------------|--------------------|------------------|-----------------------------------------------|
| Dbecné N                                                                                            | atočení     |                     |                    | Obdélník 300/400 |                                               |
| růřezové c                                                                                          | harakteris  | tiky                |                    | -                | 300.0                                         |
| Momenty se                                                                                          | trvačnosti  |                     |                    |                  |                                               |
| <routici< th=""><th>IT:</th><th><u>6</u></th><th>[mm<sup>4</sup>]</th><th></th><th></th></routici<> | IT:         | <u>6</u>            | [mm <sup>4</sup> ] |                  |                                               |
| Jhubovú                                                                                             | be: [       | 160000007           | (mm <sup>4</sup> ) |                  |                                               |
|                                                                                                    | la :        | 1 A                 | Imm <sup>4</sup> ] |                  |                                               |
|                                                                                                    | 1           | (تعالمين            |                    |                  |                                               |
| <sup>D</sup> růřezové p                                                                             | ilochy      |                     |                    | 8                | ////// <b>///////////////////////////////</b> |
| Celková                                                                                             | A: [        | 120000.0            | [mm <sup>2</sup> ] | 4                |                                               |
| Smyková                                                                                             | Ay :        | * *<br>V            | [mm <sup>2</sup> ] |                  |                                               |
|                                                                                                    | Az : [      | 100000.0            | [mm <sup>2</sup> ] |                  |                                               |
| Sklon hlavn                                                                                         | ích os      |                     |                    |                  |                                               |
| Íhel                                                                                                | α: [        | 0.00 💠 🛌            | [*]                |                  |                                               |
| Celkové rozi                                                                                        | měru ínrn m | nerovnoměrné zalíží | ení tenlotou)      |                  | ím                                            |
| Šířka                                                                                               | b: [        | 300.0 🔃             | [mm]               | A                |                                               |
| √ýška                                                                                               | h: [        | 400.0               | [mm]               |                  |                                               |
|                                                                                                    |             | Cat Of              |                    | Materiál         | 10<br>12                                      |
| omentář                                                                                             |             |                     |                    | 🔲 2   Beton C2   | 25/30   EN 1992-1-1:2004/AC:2010              |
|                                                                                                    |             |                     |                    | •                |                                               |

10. Zajímají-li nás průřezové charakteristiky, klikneme na ikonu 主 .

| Označení hodnoty průřezu                     | Symbol    | Hodnota   | Jednotky        |
|----------------------------------------------|-----------|-----------|-----------------|
| Šiřka profilu                                | Ь         | 300.0     | mm              |
| Výška profilu                                | h         | 400.0     | mm              |
| Plocha průřezu                               | A         | 120000.0  | mm <sup>2</sup> |
| Smyková plocha                               | Ay        | 100000.0  | mm <sup>2</sup> |
| Smyková plocha                               | Az        | 100000.0  | mm <sup>2</sup> |
| Moment setrvačnosti (plošný moment 2. stupné | ly        | 1.600E+09 | mm <sup>4</sup> |
| Moment setrvačnosti (plošný moment 2. stupné | lz        | 9.000E+08 | mm <sup>4</sup> |
| Poloměr setrvačnosti                         | iy        | 115.5     | mm              |
| Poloměr setrvačnosti                         | İz        | 86.6      | mm              |
| Hmotnost průřezu                             | G         | 300.0     | kg/m            |
| Plocha pláště                                | 0         | 1.400     | m²/m            |
| Moment tuhosti v kroucení                    | lt        | 1.943E+09 | mm <sup>4</sup> |
| Průřezový modul v kroucení                   | Wt        | 8316000.0 | mm <sup>3</sup> |
| Průřezový modul                              | Wy        | 8000000.0 | mm <sup>3</sup> |
| Průřezový modul                              | Wz        | 6000000.0 | mm <sup>3</sup> |
| Plastický průřezový modul                    | Wpl,y,max | 1.200E+07 | mm <sup>3</sup> |
| Statický moment                              | Sy,max    | 6000000.0 | mm <sup>3</sup> |
| Statický moment                              | Sz,max    | 4500000.0 | mm <sup>3</sup> |

11. Přejdeme k zadání geometrie. Způsobů, jak vytvořit konstrukci je několik. Tím nejjednodušším je přímé vykreslení prutů. Vybereme tak například ikonu *Prut spojitě*.

| RFEM 5.01 -    | [Úloha 1*]                              |       |
|----------------|-----------------------------------------|-------|
| Soubor         | Úpr <u>a</u> vy <u>Z</u> obrazit Vložji | t Vý  |
| i 🗋 🧀 🗿 🖁      |                                         | 21    |
| · · · / 1      | 2- 2                                    | - 1×1 |
| Navigátor pr 🎐 | Prut jednotlivě                         | ×     |
| RFEM           | Prut spojitě                            |       |
| 🗄 👔 Úlo 🏏      | Vložený prut                            |       |
|                | Vybrat linie                            |       |
| - ×            | Sada prutů                              |       |
| ė- <b>u</b>    | iviaterialy                             | 4     |

12. Průřez prutu byl automaticky nastaven na námi vytvořený obdélník 300/400.

| Prut č.        |                               | Typ prutu        |          |
|----------------|-------------------------------|------------------|----------|
| 1              |                               | Nosnik           | • 2      |
| Uzel č.        |                               | Obdélník 300/400 |          |
| Natočení prutu |                               |                  |          |
| Úhel           | β: 0.00 👘 [*]                 |                  | //// ·*y |
| 🕐 Pom. uzel    | Č. Uvnitř 👻 🐚                 |                  |          |
| V rovině:      | @ x-y                         |                  |          |
|                | © x-2                         | 1                |          |
| Průřez         |                               | <b>1</b> .)      |          |
| Počátek prutu: | 1 Obdélník 300/400 Beton C25/ | 30 🔲 🖻           |          |
| Konec prutu:   | 1 Obdélník 300/400 Beton C25/ | 80               |          |
| Kloub          |                               |                  |          |
| Počátek prutu: | Není                          | <u>j</u> e       | • 🎦 💌    |
| Konec prutu:   | Není                          |                  | - 🖳 📼    |

13. Na pracovní ploše klikneme nejlépe do některého bodu rastru (ten je přednastaven na rozteč
1 m) a táhneme prut do dalšího bodu, který vytvoříme kliknutím myši.

| Nový prut (Linie)                                                                     |                                                                                    |                                  |
|---------------------------------------------------------------------------------------|------------------------------------------------------------------------------------|----------------------------------|
| Prut č.                                                                               | Uzel č.                                                                            | -                                |
| Vztáhnout k                                                                           | Souřadnice                                                                         | 42                               |
| <ul> <li>Aktuálnímu s. s.</li> <li>Počátku rastru</li> <li>Poslednímu uzlu</li> </ul> | X:         0.000 + [m]           Y:         + [m]           Z:         0.000 + [m] | 5                                |
|                                                                                       | Délka<br>L: ★ [m]<br>Krok<br>ΔL ★ [m]                                              | *                                |
| 2.2.2                                                                                 |                                                                                    | X: 0.000<br>Y: 0.000<br>Z: 0.000 |
|                                                                                       | Použít                                                                             |                                  |

14. Takto vytvoříme konstrukci. Chceme-li ukončit spojité vykreslování, klikneme do plochy pravým tlačítkem myši. S vykreslováním pak můžeme pokračovat jinde. Chceme-li ukončit vykreslování prutů, klikneme pravým tlačítkem dvakrát.

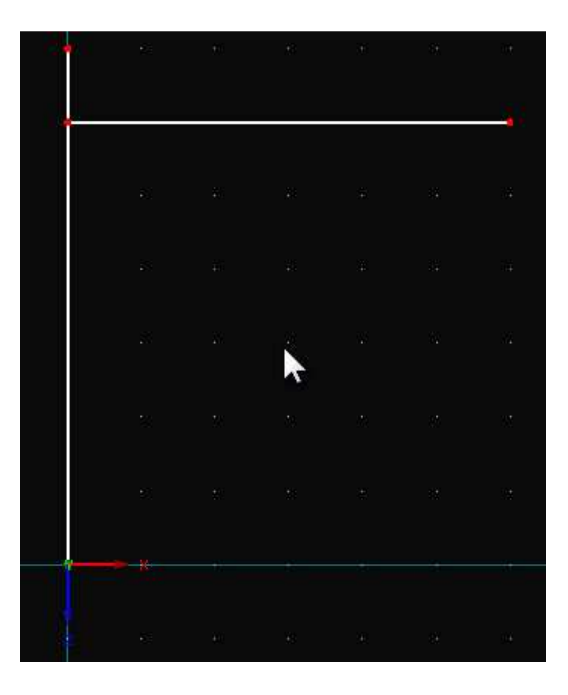

15. Dále je potřeba konstrukci podepřít. Zvolíme možnost Uzlové podpory.

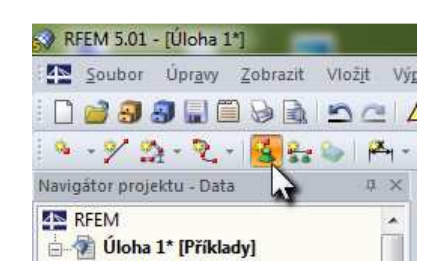

16. Ve spodní části je použito vetknutí, které vybereme v poli se seznamem.

| Nová uzlová podpora |                      | ×         |
|---------------------|----------------------|-----------|
| Typ podpory         |                      |           |
| 🗹 🗹   🗖   Kloub     | 1.42                 |           |
|                     |                      | ****      |
| Vetknutí            | <br>$\left  \right $ |           |
|                     |                      |           |
|                     | ÷                    |           |
|                     |                      |           |
|                     |                      |           |
|                     |                      |           |
|                     |                      |           |
|                     |                      |           |
|                     |                      | x 🛐 🛐 🚳   |
| Ø                   |                      | OK Storno |

17. Uzlovou podporu přisoudíme danému uzlu tak, že jej vybereme.

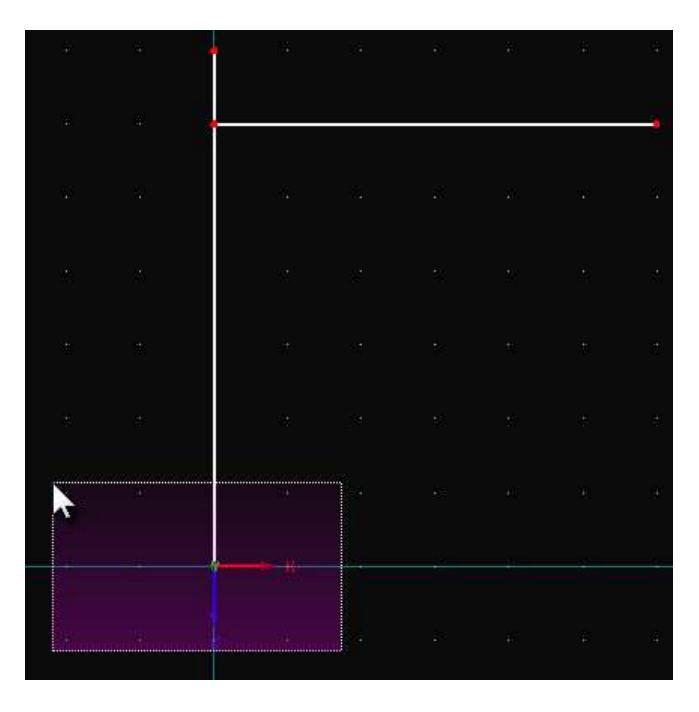

18. Stejným způsobem vytvoříme i druhou podporu.

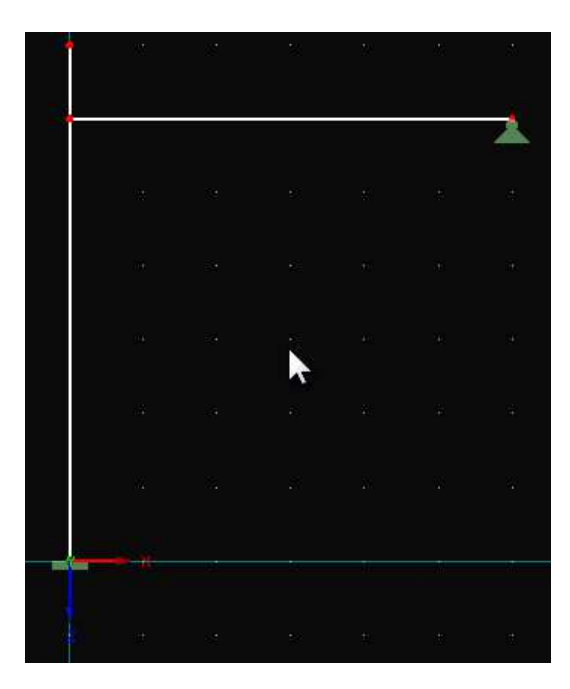

19. Když je konstrukce hotová, přejdeme k poslední části, a tou jsou zatěžovací stavy. Pravým kliknutím na *Zatěžovací stavy* vybereme *Nový zatěžovací stav*.

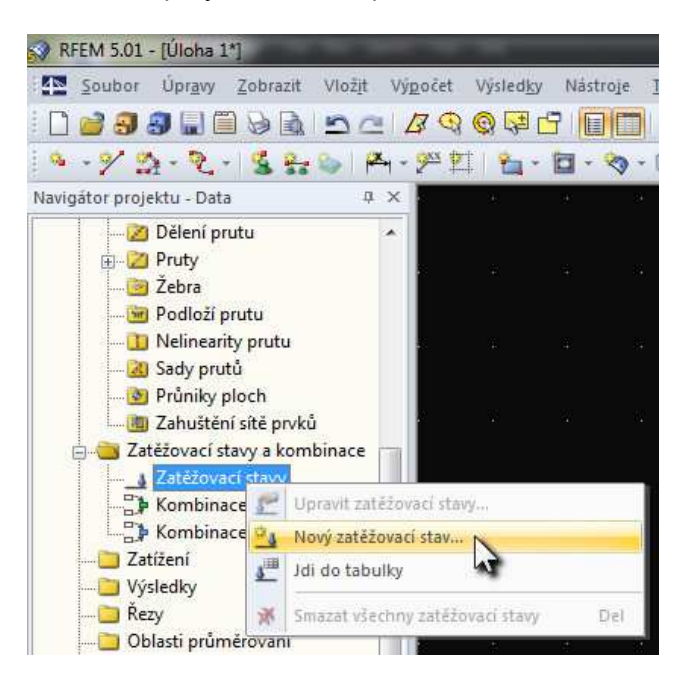

20. Zatěžovací stav pojmenujeme a odškrtneme možnost aktivní vlastní tíhy, jelikož ji řešit nechceme.

| tezovaci stavy Kombinace zatížení Kombin | nace výsledků                   |                             |                    |       |
|------------------------------------------|---------------------------------|-----------------------------|--------------------|-------|
| kistující zatěžovací stavy               | ZS č.                           | Označení zatěžovacího stavu |                    | Řešit |
| G ZS1 Užitné zatížení                    |                                 | Užitné zatížení             |                    | -     |
|                                          | Obecné Parar                    | netry výpočtu               |                    |       |
|                                          | Typ účinku                      | EN 1990 + 1995   CEN        | Vlastní tíha       |       |
|                                          | G Stálé                         | · ·                         | Aktivní            |       |
|                                          | Doba trvání zat                 | žení                        | učinitel ve směru: |       |
|                                          | Třída:                          | United and                  | × ÷                |       |
|                                          | Stálé zatížen<br>Dlouhodobé     | nî<br>Tetilenî              | Z 🖓                |       |
|                                          | <ul> <li>Střednědobe</li> </ul> | é zatížení                  |                    |       |
|                                          | C Krátkodobé                    | zatížení                    |                    |       |
|                                          |                                 | izem                        |                    |       |
|                                          |                                 |                             | S                  |       |
|                                          |                                 |                             |                    |       |
|                                          |                                 |                             |                    |       |
|                                          |                                 |                             |                    |       |
|                                          |                                 |                             |                    |       |
|                                          |                                 |                             |                    |       |
|                                          |                                 |                             |                    |       |
|                                          |                                 |                             |                    |       |
|                                          |                                 |                             |                    |       |
| _                                        | - Komentář                      |                             |                    |       |
|                                          |                                 |                             | - 17               | 52 I  |

21. Vybereme Nové zatížení na prut graficky.

| Tabulka | Nasta <u>v</u> eni | Přídavné modu <u>l</u> y                 | <u>O</u> kno | <u>N</u> ápověd |
|---------|--------------------|------------------------------------------|--------------|-----------------|
| 💁 ZS1   | Užitné zati        | žení                                     | •            | 0 > 🦻           |
| 9 12    | -   🏤 - 🍕          | 20 20 20 20 20 20 20 20 20 20 20 20 20 2 | - 1          | Q Q (           |
|         |                    |                                          |              | 1               |
|         |                    | Nové zatížení na                         | a prut gr    | aficky          |
|         |                    |                                          |              |                 |

22. Začneme vytvořením spojitého zatížení. Typ zatížení je *Síla*, její průběh je *Konstantní* a působí ve směru *X*. Jelikož je zatížení přes dva pruty, můžeme jej vztáhnout na *Seznam prutů*.

| Č. Vztáhno<br>Pruty<br>Sezn<br>Sady                                                                                                    | ut na<br>am prutů<br>prutů                                           | Na sezname                                       | ich prutů č.                                                                                                    | Typ zatížení 'Síla'<br>Průběh zatížení 'konstantnî'                                                                                                    |
|----------------------------------------------------------------------------------------------------|----------------------------------------------------------------------|--------------------------------------------------|----------------------------------------------------------------------------------------------------|----------------------------------------------------------------------------------------------------|
| Typ zatižení         Síla         Moment         Teplota         Protažení         Podélný posun         Zakřívení         Počáteční předpětí         Konečné předpětí         Extra:         Vynucený posun | Průběh zatů<br>© Osamělé<br>P<br>@ Konstan<br>© Lichobě<br>© Proměnn | žení<br>ś:<br>•<br>trní<br>žníkové<br>né         | Směr zatížení<br>Lokálně<br>vztaženo na skutečnou<br>v dělku prutu:<br>2<br>Globálně<br>vztaženo na skutečnou<br>délku prutu:<br>2<br>Globálně<br>vztaženo na průmět<br>délky prutu:<br>2<br>Z | x<br>y<br>z<br>xL<br>YL<br>zL<br>xP<br>YP<br>zP<br>Směr zatížení 'Globální XL'<br>y<br>y<br>y<br>x<br>y<br>y<br>y<br>x<br>y<br>y<br>z<br>z<br>x<br>y<br>z<br>z<br>x<br>y<br>z<br>z<br>x<br>y<br>z<br>z<br>x<br>y<br>z<br>z<br>x<br>y<br>z<br>z<br>x<br>y<br>z<br>z<br>x<br>y<br>z<br>z<br>x<br>y<br>z<br>x<br>y<br>z<br>x<br>y<br>z<br>x<br>y<br>z<br>x<br>y<br>x<br>y<br>z<br>x<br>y<br>x<br>y<br>x<br>x<br>y<br>x<br>x<br>x<br>y<br>x<br>x<br>y<br>x<br>y<br>x<br>y<br>x<br>y<br>x<br>y<br>x<br>y<br>x<br>y<br>x<br>y<br>x<br>y<br>x<br>y<br>x<br>x<br>x<br>x<br>y<br>x<br>x<br>x<br>y<br>x<br>x<br>x<br>x<br>x<br>x<br>x<br>x<br>x<br>x<br>x<br>x<br>x |
| Parametry zatižení na prut<br>p: 4.000 (*) k<br>p: * * K<br>p: * * K<br>p: * * K<br>p: * * K<br>komentář                                                                                                    | N/m] A<br>N/m] B<br>N/m] [<br>N/m] [                                 | :<br>Poměrná vzd<br>Zatížení přes<br>seznamu pru | <pre></pre>                                                                                                    |                                                                                                    |

23. Vybereme dva svislé pruty, na kterých působí spojité zatížení.

| e¥         |              |                                |         |            | 1 |   |   |   |   |   |     |
|------------|--------------|--------------------------------|---------|------------|---|---|---|---|---|---|-----|
| ÷          |              |                                |         |            |   |   |   |   |   |   |     |
| >          | Vic<br>Vyb   | <b>:enásobnj</b><br>irat pruty | ý výběr | U          | k |   |   |   |   |   |     |
| vy<br>1.   | vbráno:<br>3 |                                |         |            |   |   |   |   |   |   |     |
| 0          | Vyčistit     |                                | ОК      | Storno     |   |   |   |   |   |   |     |
| *          | t            | 82                             | 22      | #11<br>57- |   |   |   |   |   |   |     |
| а <b>.</b> |              |                                |         |            |   |   |   |   |   |   |     |
| -          |              |                                |         |            | - |   |   |   |   |   |     |
|            |              | 16                             | 8       | *          |   | ÷ | * | - | 4 | £ | ¥.) |

24. Takto jsme vytvořili spojité zatížení. Stejným způsobem vytvoříme i osamělou sílu.

| Nové zatížení na prut                                                                                                    | 12 2                                                                                                    | 1.11.11 P                                                                                                    |                                                       |
|----------------------------------------------------------------------------------------------------|----------------------------------------------------------------------------------------------------|----------------------------------------------------------------------------------------------------|-------------------------------------------------------|
| Č. Vztáh<br>2 © Pru<br>© Se<br>© Sa                                                                                                    | nout na N<br>uty<br>sznam prutů<br>udy prutů                                                                                                    | a prutech č.                                                                                                    | Typ zatížení 'Sila'<br>Průběh zatížení 'osamělé'<br>P |
| Typ zatižení<br>Síla<br>Moment<br>Teplota<br>Protažení<br>Podélný posun<br>Zakřivení<br>Počáteční předpětí<br>Konečné předpětí<br>Extra:<br>Vynucený posun | Průběh zatižení<br>© Osamělé:<br>P<br>© Konstantní<br>© Lichoběžník<br>© Proměnné                                                                                                    | Směr zatížení         Lokálně       x         vtaženo na skutečnou       y         délku prutu:       z         Globálně       XL         vztaženo na skutečnou       YL         délku prutu:       2         Globálně       XL         vztaženo na skutečnou       YL         délku prutu:       2         Globálně       XL         vztaženo na průmět       XP         délky prutu:       YP         ZP | Směr zatížení 'Globální ZL'                           |
| Parametry zalížení na pru<br>P: 12.000  p P:  P:  P:  P:  P:  P:  P:  P:  P:  P:                                                                           | t [KN] A: [[KN] B: [[KN] Pc [[KN] Pc [[KN] 22 [[KN/m] 22 [[KN/m] 2 | 3.000 () [m]<br>) [m]<br>) měrná vzdálenost v %<br>třížení přes celou délku<br>.tu                                                                                                    | z z z z z z z z z z z z z z z z z z z                 |
| (2) 2 (2) (3)                                                                                                    |                                                                                                    |                                                                                                    | OK Storno                                             |

25. Výsledná konstrukce by měla vypadat následovně.

| 4.000 |  |            |    | 12.0 | 000 |     |     |
|-------|--|------------|----|------|-----|-----|-----|
| ùt.   |  |            |    |      |     |     | *   |
| 116   |  |            |    |      |     |     |     |
| 34    |  |            |    | 2    |     |     |     |
| 谱     |  |            |    |      |     |     |     |
| 52    |  |            |    |      |     |     |     |
| :#    |  |            |    |      |     |     |     |
| 4.000 |  |            |    |      |     |     |     |
| iit   |  | <u>8</u> 2 | ŧŰ | æ    | ÷   | S¥. | ia. |

26. Před spuštěním výpočtu je vhodné zadat Kontrolu správnosti.

| Nápověda |         |      |          |                                       |
|----------|---------|------|----------|---------------------------------------|
| > 2      | 1×× 🔎   | × 6  | ह्य स्थि | · · · · · · · · · · · · · · · · · · · |
| Q Q (    | 1 1 1 1 | x 71 | ATT -    | N-12-17                               |
|          |         | ei.  | Kontrola | spravnosti                            |

- 27. Je-li vše v pořádku, klikneme na Spočítat vše.
- 28. V navigátoru projektu zvolíme kartu Výsledky. Zde si vybereme, co chceme vykreslit.

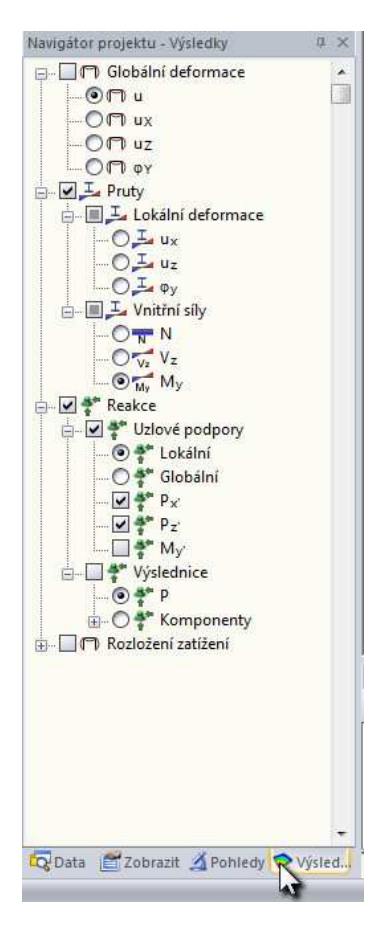

29. Průběh ohybových momentů by mohl vypadat následovně.

| 18      | t               | £ 3    | 8                                     | <br>: 5 |              | *   | <u>8</u> 1 |
|---------|-----------------|--------|---------------------------------------|---------|--------------|-----|------------|
|         | 847<br>1111-1-1 | -      |                                       |         | -            | 10  | 6.442      |
| -121041 |                 |        | ـــــــــــــــــــــــــــــــــــــ |         |              |     |            |
|         |                 |        |                                       |         | <b>†</b> 4.0 | )25 |            |
|         |                 |        |                                       |         |              |     |            |
|         | 5.501           |        |                                       |         |              |     |            |
|         |                 |        |                                       |         |              |     |            |
|         |                 |        |                                       |         |              |     |            |
|         |                 | 11.558 |                                       |         |              |     |            |
|         |                 |        |                                       |         | *            |     |            |
|         | 7.975           |        |                                       |         |              |     |            |

30. Pokud nás zajímá detailnější průběh výsledků na některém prutu/prutech, dané pruty vybereme a klikneme na *Průběhy výsledků na vybraných prutech*.

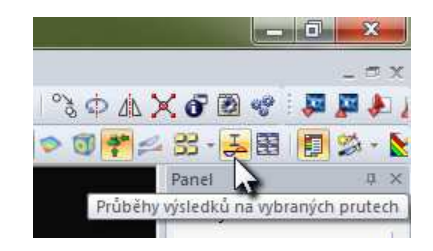

31. Zde si můžeme detailněji prohlédnout průběhy, které nás zajímají.

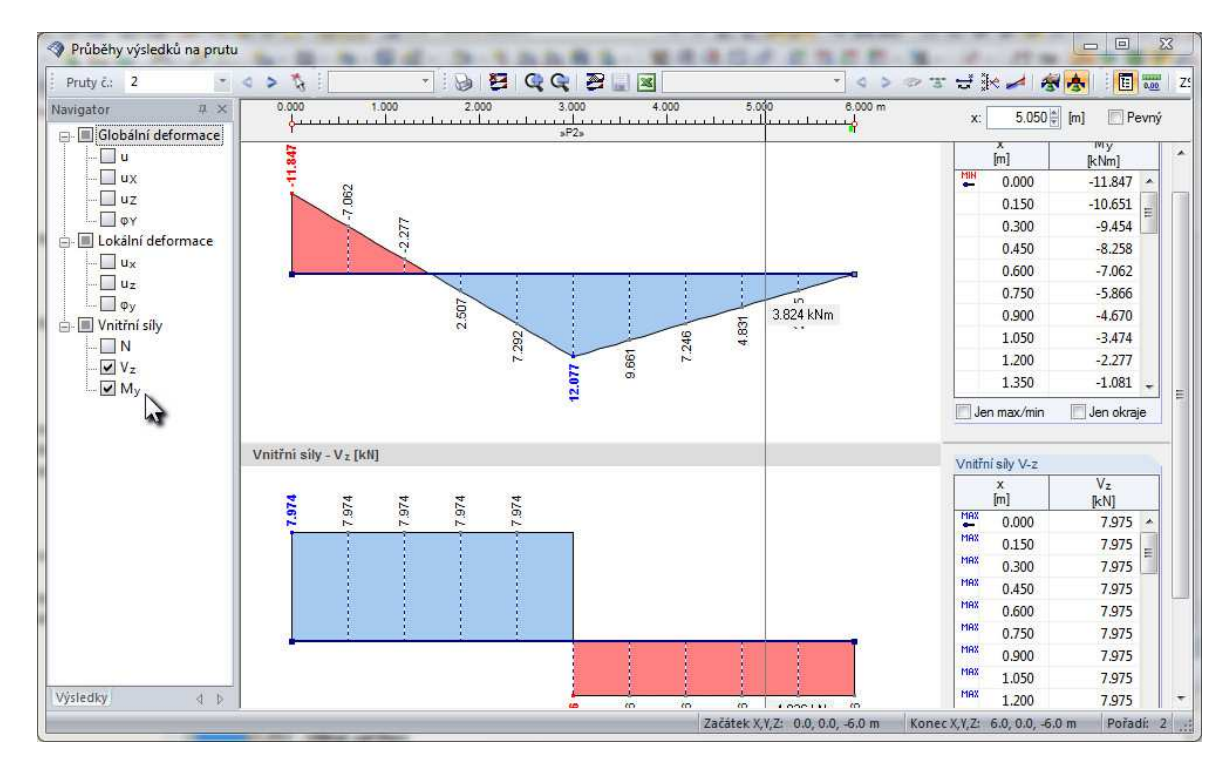